# ZOOM手順書

ミーティングに参加するまで

公式:https://zoom.us/jp-jp/meetings.html

# ZOOM

2020/05/01

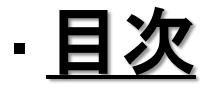

I. ミーティング参加の招待を受け取る 2. ZOOMをインストールする 3. ミーティングに参加する名前を入力する 4. ビデオの有無を選択する 5. ミーティングに参加する 6. ミーティング画面 7. 簡単な機能説明 8. 2回目以降のミーティング参加方法(Chromeの場合) 9. 2回目以降のミーティング参加方法(edgeの場合)

### I. ミーティング参加の招待を受け取る

- ホストからミーティング招待のメールを受信する。
- メールを受信したら本文内の「zoomミーテイン グに参加する」のURLをクリックする。

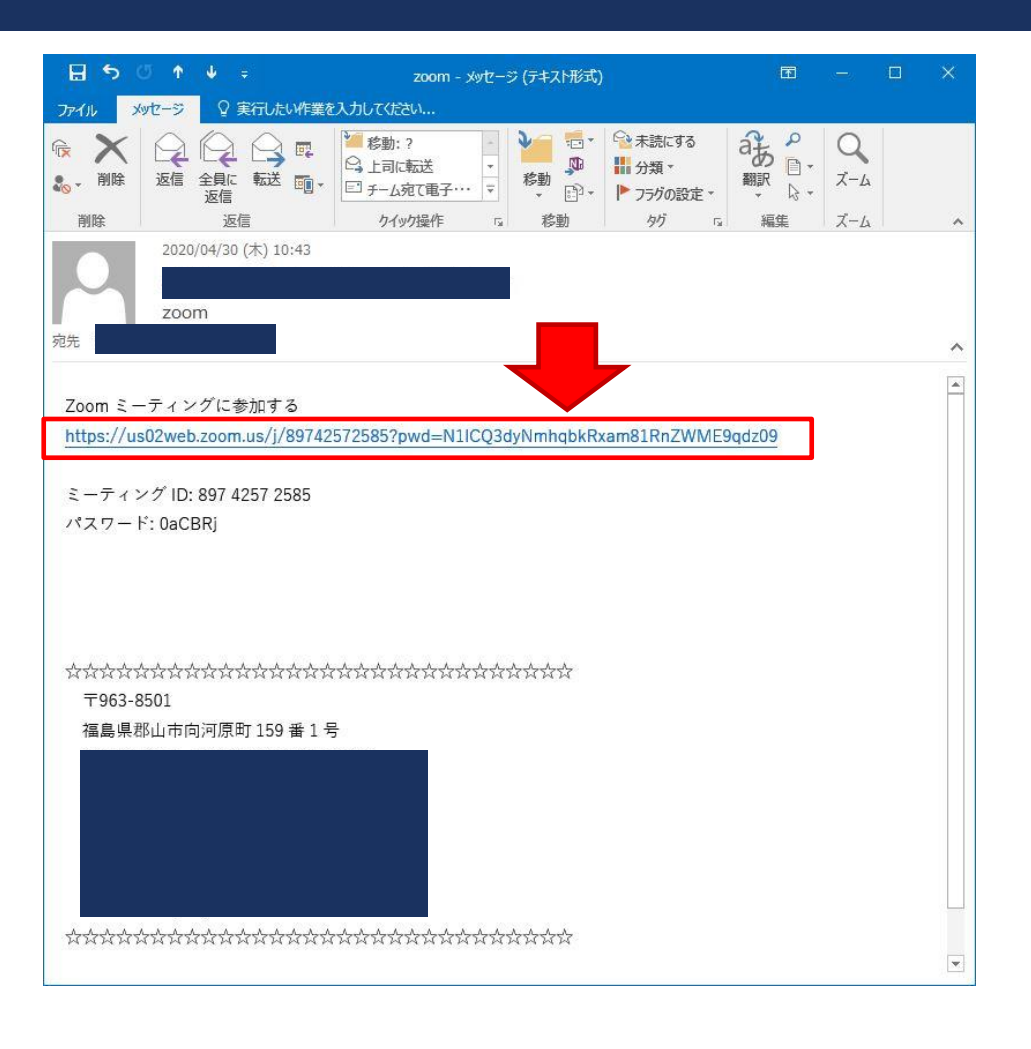

#### 2. ZOOMをインストールする

- 自動的にZOOMが開かれてアプリのダウンロード が始まる。
- ダウンロードが終了したらダウンロードされた ファイルをクリック(実行)する。
- このコンピュータに変更を加えても良いですか? などのメッセージが表示されたらOKをクリックする。

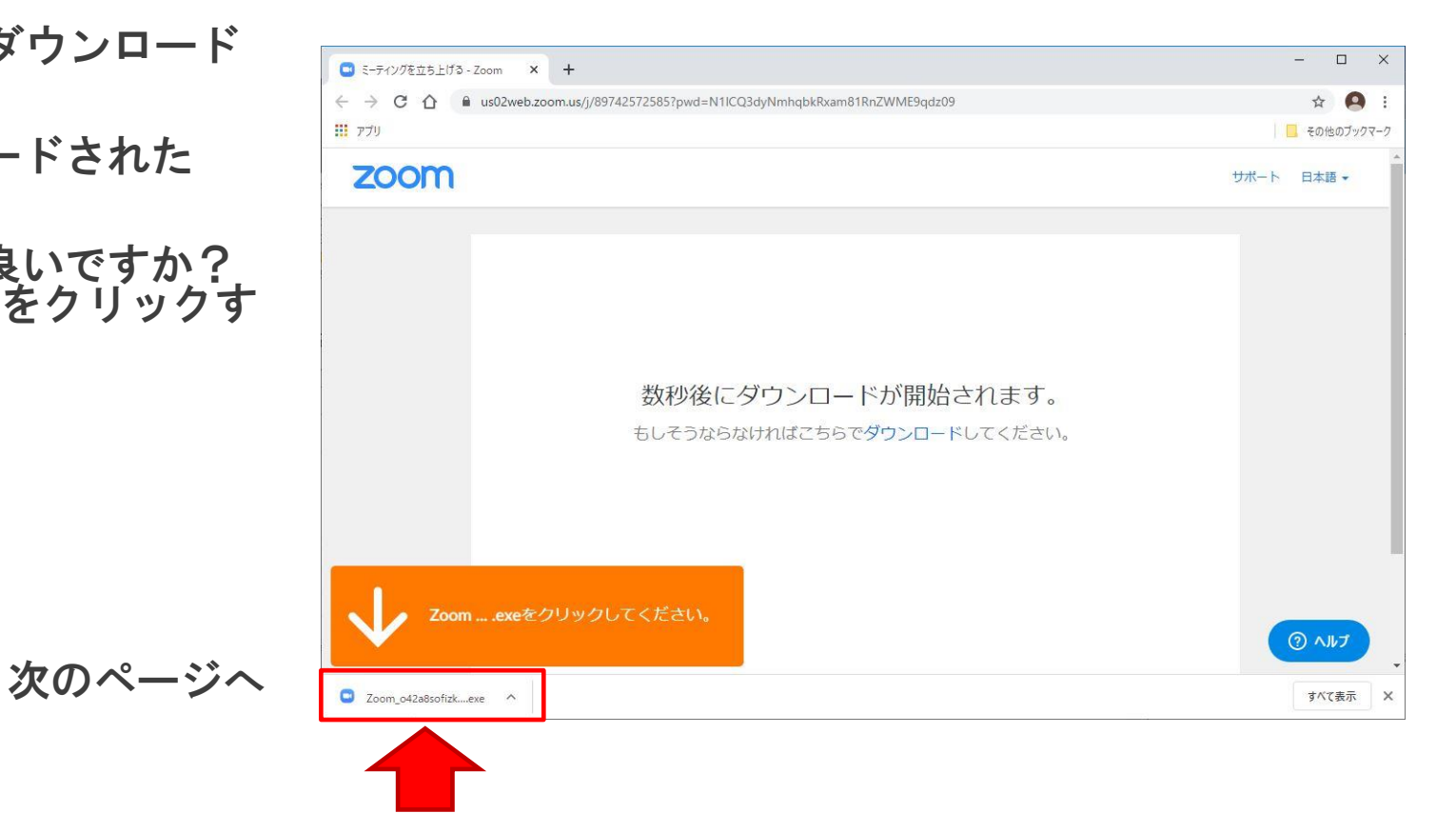

# 3. ミーティングに参加する名前を入力する

- 名前を入力する画面が表示されるので入力を行いました。
  いましたイングに参加をクリックする。
- 「将来のミーティングのためにこの名前を記憶 する」をチェックすると次回以降も同じ名前が 自動的に入力される。
- 3. 相手側に見える名前なのでできるだけわかりや すい名前をつけましょう!

| ✓ 将来のミーティングのためにこの名前を記憶する | ✓ 将来のミーティングのためにこの名前を記憶する | 前を入力し     | ってくだ   | さい    |     |
|--------------------------|--------------------------|-----------|--------|-------|-----|
| 2 将来のミーティングのためにこの名前を記憶する | 2 将来のミーティングのためにこの名前を記憶する |           |        |       |     |
|                          |                          | 将来のミーティング | ガのためにこ | の名前を記 | 憶する |

# 4. ビデオの有無を選択する

- I. ビデオのプレビューが自動的に表示される。
- 2. ビデオ有りで参加かビデオ無しで参加をクリッ クする。

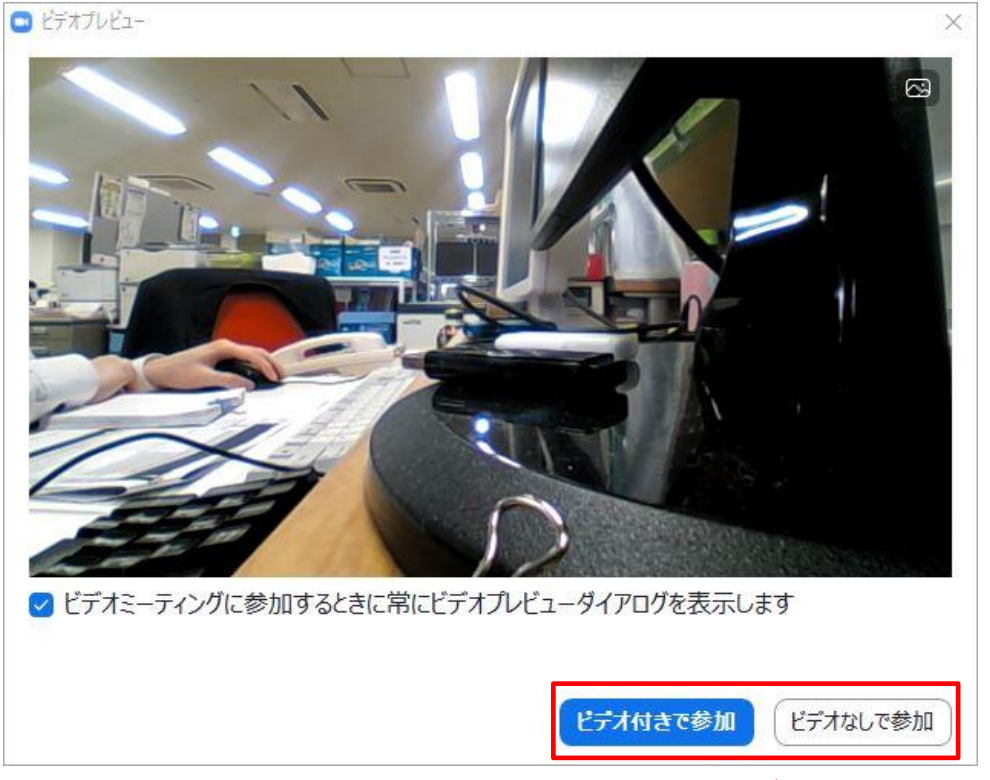

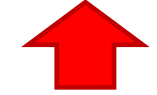

5. ミーティングに参加する

- コンピュータでオーディオに参加をクリックするとミーティングに参加になる。
- オーディオのテストをしたい場合はコンピュー タオーディオのテストを行う。

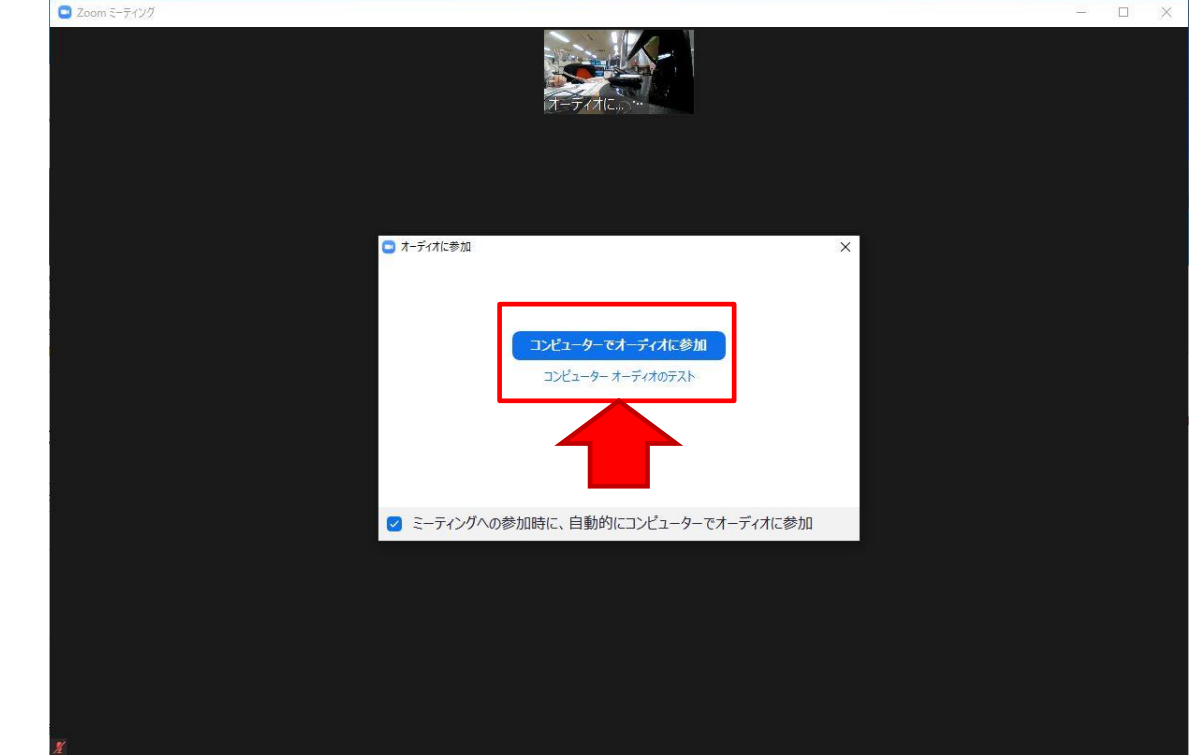

# 6. ミーティング画面

- 実際にミーティング画面が開かれる。
- 左下の「ミュート」のマイクアイコンのボタン をクリックするとマイクのオンオフを切り替え られる。赤の斜め線が表示されているときはオ フ。
- 左下の「ビデオの停止」のカメラアイコンのボ タンをクリックするとビデオのオンオフを切り 替えられる。赤の斜め線が表示されているとき はオフ。
- 4. 退出する際は画面右下の「退出」をクリック

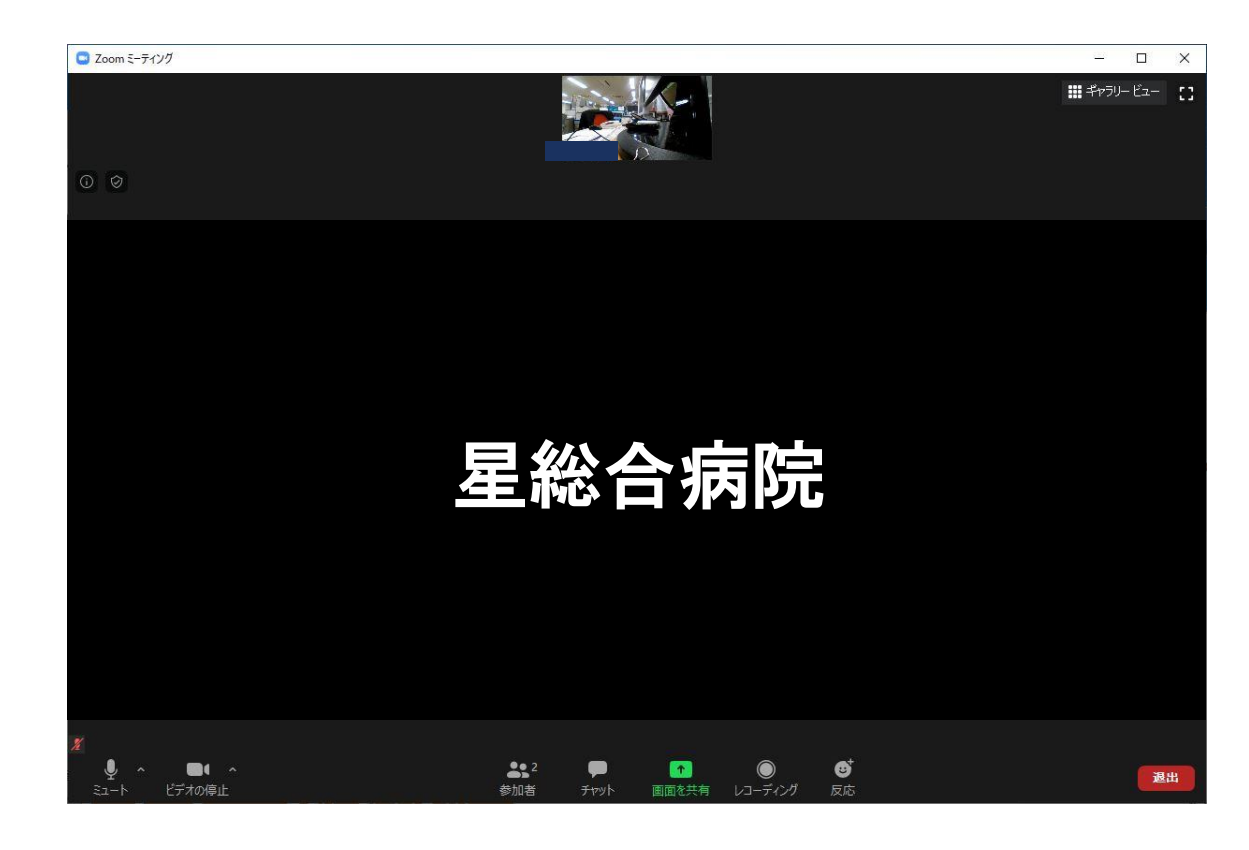

### 7. 簡単な機能説明

- 画面下メニューの「参加者」を選択すると画面 右側に参加者の一覧が表示されます。
- 2. レコーディングをクリックすると会議の内容を 動画として保存できます。
- 3. 画面右上のギャラリービューをクリックすると 画面の表示方法が変わります。

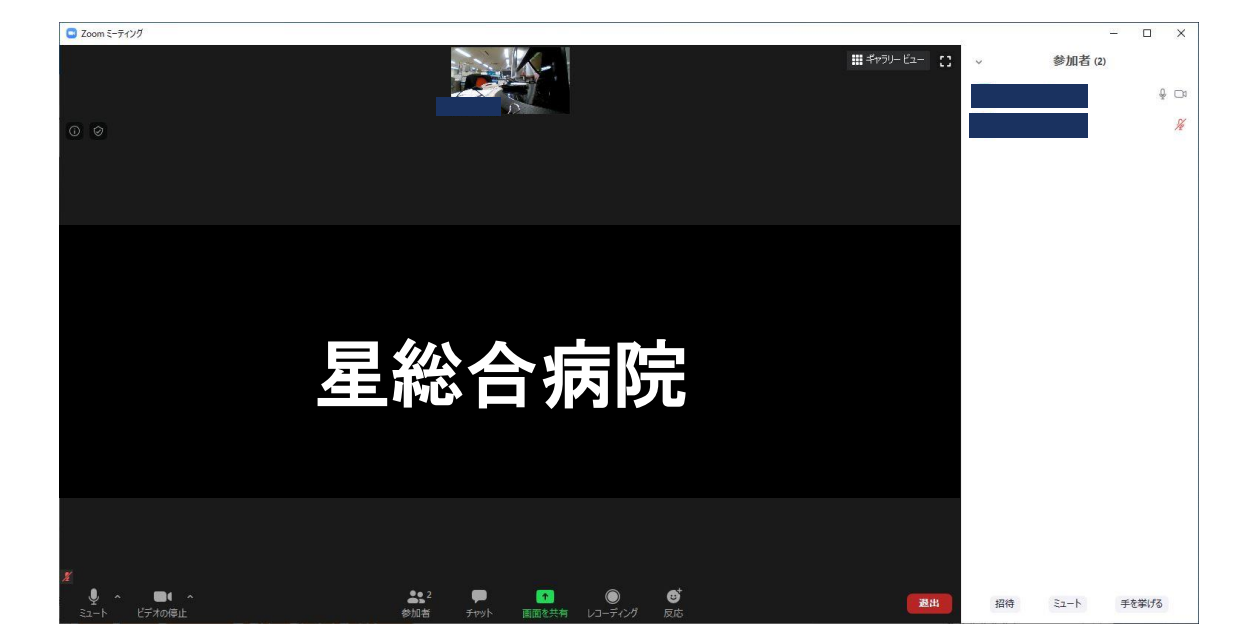

終了

# 8. 2回目以降のミーティング参加方法(CHROMEの場合)

- 招待メールのURLをクリックするとZOOMの ページが開かれZOOMを開きますかのメッセー ジが表示されるのでZOOMを開くをクリックす る。
- 2. 後は1回目の同じ

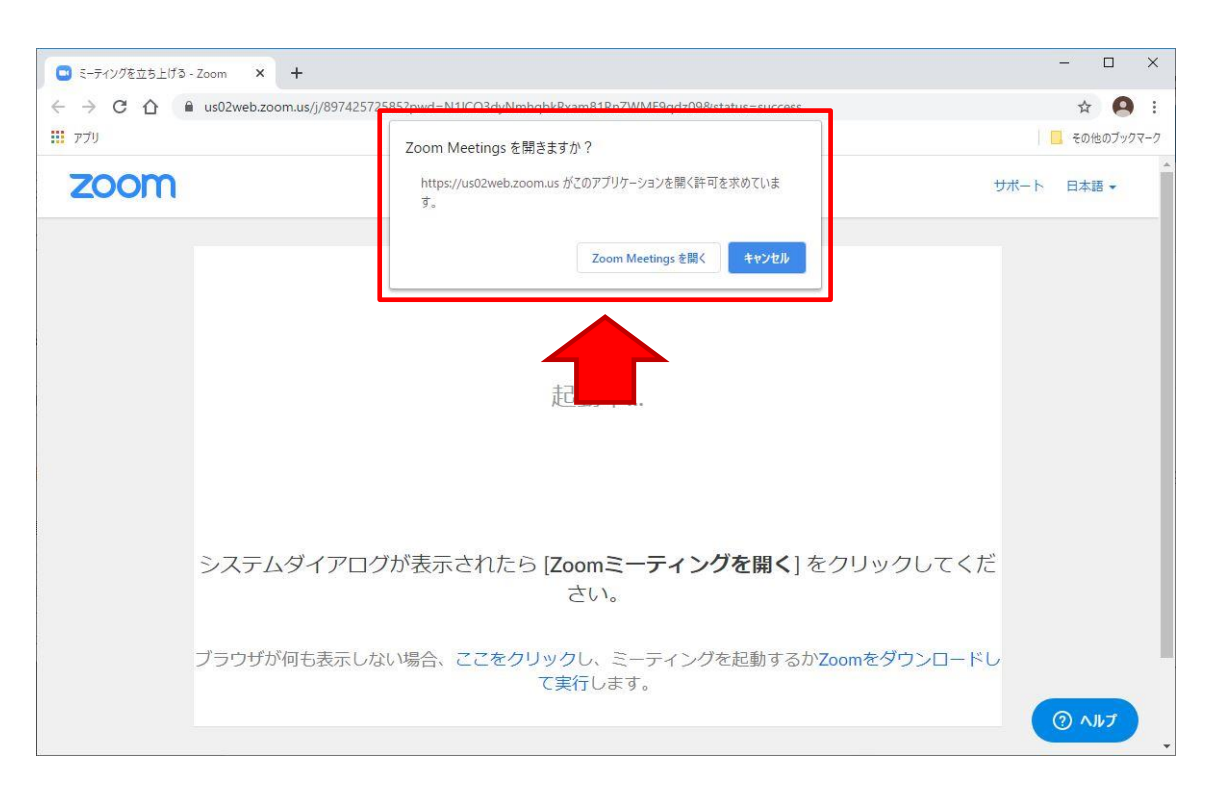

# 9. 2回目以降のミーティング参加方法(EDGEの場合)

- 招待メールのURLをクリックするとZOOMの ページが開かれ画面下にZOOMの操作が表示されるので実行をクリックする。
- 2. 後は1回目の同じ

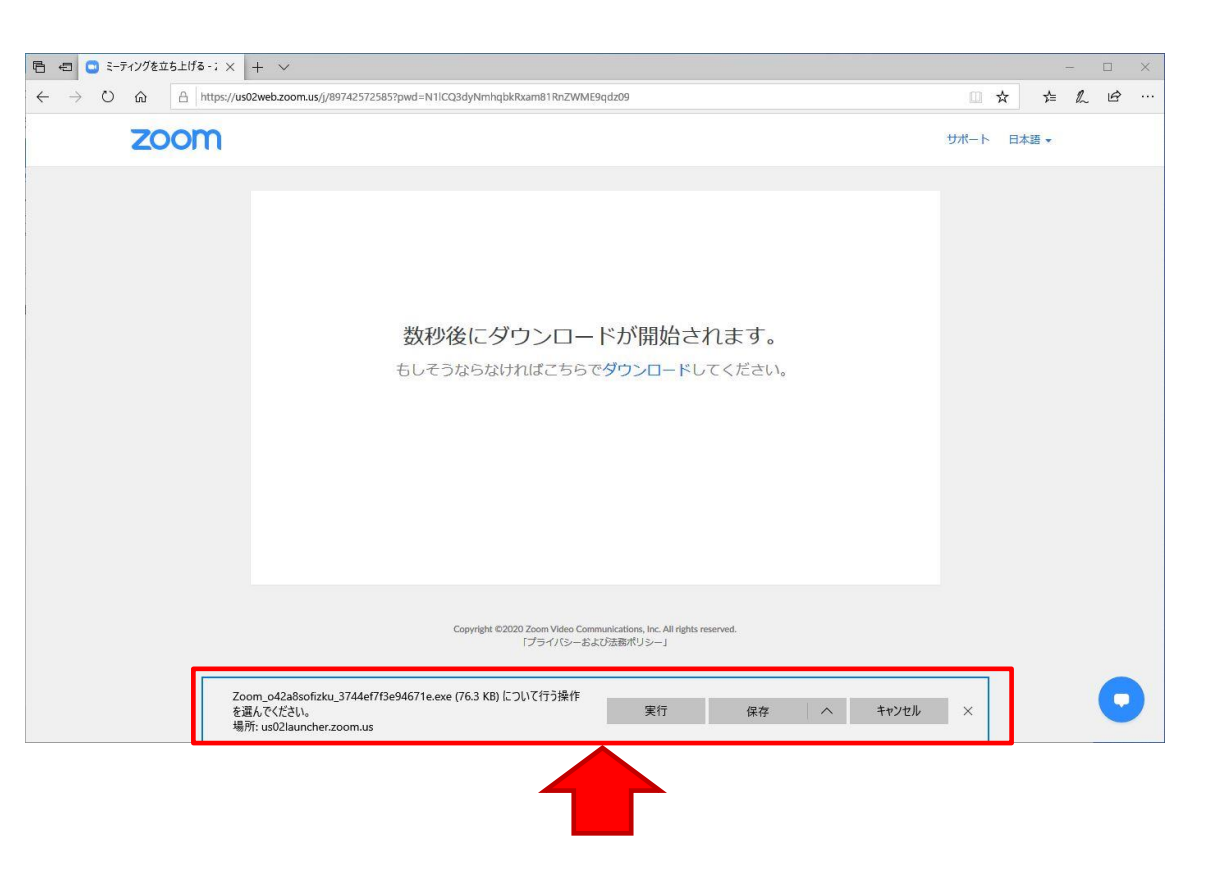